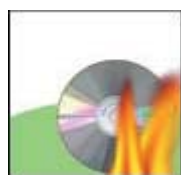

Nero

## **Burning Audible content to CD**

## Instructions for Installing Nero for CD burning

- 1. Make sure you have AudibleManager installed first before you download Nero software.
- 2. Download the demo version of Nero and save it to a location you can access easily later.
- 3. Start the installation by double-clicking setup.

| 🙀 Nero 8 Trial - Installation                                    | ı Wizard                                                            | <u>- 🗆 ×</u> |
|------------------------------------------------------------------|---------------------------------------------------------------------|--------------|
| nero8                                                            | Welcome to the Installation<br>Wizard for Nero 8 Trial              |              |
| Nero 8 Trial Setup is preparing<br>guide you through the program | the Installation Wizard which will<br>a setup process. Please wait. | Cancel       |

4. Next, you will need to accept the License Agreement for usage of the Nero trial software.

| Please read the following license agreement carefully.                                                                                                    | Please read the following license agreement carefully.                                                                                                    | License Agreement                                                                                                |                                                                                                    |                                                         |
|----------------------------------------------------------------------------------------------------|----------------------------------------------------------------------------------------------------|----------------------------------------------------------------------------------------------------|----------------------------------------------------------------------------------------------------|---------------------------------------------------------|
| End-User Agreement<br>Software Products: Object of this agreement is the Nero software suite,<br>comprising a selection of components, that varies with different suite types,<br>from the following list: Nero Burning ROM, Nero Express, Nero Scout, InCD,<br>InCD Reader, Nero StartSmart, Nero Toolkit, Nero CoverDesigner, Nero<br>WaveEditor, Nero SoundTrax, Nero BackItUp, Nero ImageDrive, Nero Home,<br>Nero Vision, Nero Recode, Nero ShowTime, Nero PhotoSnap, Nero PhotoSnap<br>Viewer, Nero MediaHome, Nero PhotoShow Express, Nero PhotoShow Elite,<br>Nero PhotoShow Deluxe, WMA Plug-in, Multichannel Plug-in, DVD-Video Plug-<br>in and/or Nero Fast CD-Burning Plug-in, SecurDisc Viewer ("Software")<br>Licensor: Nero AG ("Nero") | End-User Agreement Software Products: Object of this agreement is the Nero software suite, comprising a selection of components, that varies with different suite types, from the following list: Nero Burning ROM, Nero Express, Nero Scout, InCD, InCD Reader, Nero StartSmart, Nero Toolkit, Nero CoverDesigner, Nero WaveEditor, Nero StartSmart, Nero BackltUp, Nero ImageDrive, Nero Home, Nero Vision, Nero Recode, Nero ShowTime, Nero PhotoSnap, Nero PhotoSnap Viewer, Nero MediaHome, Nero PhotoShow Express, Nero PhotoShow Elite, Nero PhotoShow Deluxe, WMA Plug-in, Multichannel Plug-in, DVD-Video Plug- in and/or Nero Fast CD-Burning Plug-in, SecurDisc Viewer ("Software") Licensor: Nero AG ("Nero") THIS IS A LEGAL AGREEMENT BETWEEN YOU THE "END USER" AND I accept the terms in the license agreement | Please read the following lice                                                                                   | ense agreement carefully.                                                                                                    |                                                         |
| Software Products: Object of this agreement is the Nero software suite,<br>comprising a selection of components, that varies with different suite types,<br>from the following list: Nero Burning ROM, Nero Express, Nero Scout, InCD,<br>InCD Reader, Nero StartSmart, Nero Toolkit, Nero CoverDesigner, Nero<br>WaveEditor, Nero SoundTrax, Nero BackItUp, Nero ImageDrive, Nero Home,<br>Nero Vision, Nero Recode, Nero ShowTime, Nero PhotoSnap, Nero PhotoSnap<br>Viewer, Nero MediaHome, Nero PhotoShow Express, Nero PhotoShow Elite,<br>Nero PhotoShow Deluxe, WMA Plug-in, Multichannel Plug-in, DVD-Video Plug-<br>in and/or Nero Fast CD-Burning Plug-in, SecurDisc Viewer ("Software")<br>Licensor: Nero AG ("Nero")                       | Software Products: Object of this agreement is the Nero software suite,<br>comprising a selection of components, that varies with different suite types,<br>from the following list: Nero Burning ROM, Nero Express, Nero Scout, InCD,<br>InCD Reader, Nero StartSmart, Nero Toolkit, Nero CoverDesigner, Nero<br>WaveEditor, Nero SoundTrax, Nero BackItUp, Nero ImageDrive, Nero Home,<br>Nero Vision, Nero Recode, Nero ShowTime, Nero PhotoSnap, Nero PhotoSnap<br>Viewer, Nero MediaHome, Nero PhotoShow Express, Nero PhotoShow Elite,<br>Nero PhotoShow Deluxe, WMA Plug-in, Multichannel Plug-in, DVD-Video Plug-<br>in and/or Nero Fast CD-Burning Plug-in, SecurDisc Viewer ("Software")<br>Licensor: Nero AG ("Nero")<br>THIS IS A LEGAL AGREEMENT BETWEEN YOU THE "END USER" AND                                   | End-User Agreement                                                                                               |                                                                                                    | 2                                                       |
| THIS IS A LEGAL AGREEMENT BETWEEN YOU. THE "END USER" AND                                                                                                    | a <u>accept une terms in une incense agreemen</u> ty                                                                                                    | Software Products: Object<br>comprising a selection of<br>from the following list: Ner<br>NCD Bonder, Nere Stats | of this agreement is the Nero so<br>components, that varies with differ<br>o Burning ROM, Nero Express, N<br>mart, Nero Taelkit, Nero CauseDec | ftware suite,<br>rent suite types,<br>lero Scout, InCD, |

5. In the next window, enter your username and organization [home, school, office], then click "next."

| 🖟 Nero 8 Trial - Installation Wizard                   | ×             |
|--------------------------------------------------------|---------------|
| Customer Information<br>Please enter your information. | 3             |
| <u>U</u> ser name:                                     |               |
| Organization:                                          | _             |
| Serial Number:                                         | _             |
| Demo                                                   |               |
|                                                        |               |
|                                                        |               |
| < <u>B</u> ack                                         | Next > Cancel |

6. Now you will select the type of installation you want to perform.

If you want to use Nero ONLY to burn CDs, click on "Custom."

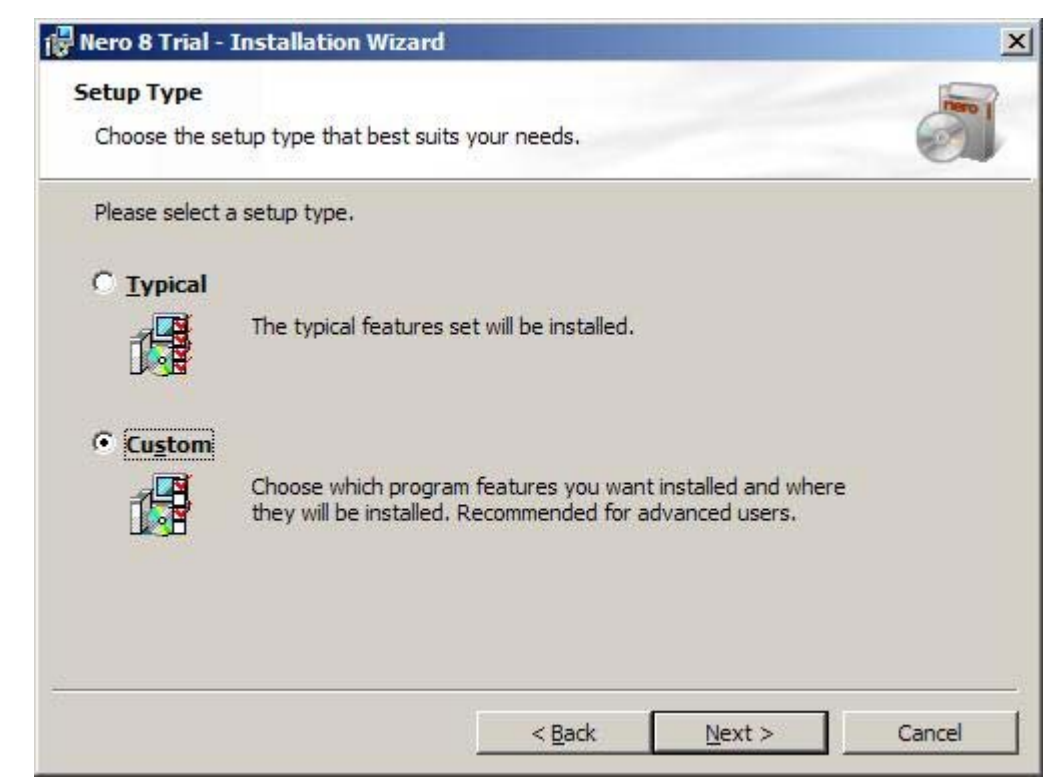

7. In the next step, select ONLY Nero Burning ROM if this is the only feature you want.

All other features should have an "X" next to them. Clicking "Next" will complete the installation.

| 🙀 Nero 8 Trial - Installation Wizard                                                  |                                                          |                                                                        | ×                                       |
|---------------------------------------------------------------------------------------|----------------------------------------------------------|------------------------------------------------------------------------|-----------------------------------------|
| Custom Setup<br>Select the program features you want                                  | installed.                                               |                                                                        |                                         |
| Please select a destination folder for<br>Nero 8 Trial:                               | Change N<br>v.                                           | ero WaveEditor is a<br>diting and recording<br>arious filtering and so | program for<br>audio files. The<br>ound |
| Nero Burning ROM   Nero Vision   Nero BackItUp   Nero CoverDesigner   Nero WaveEditor |                                                          | eate individual audio<br>nd easily                                     | files quickly                           |
| This feature will be installed of this feature, and all subfeature.                   | on local hard drive.<br>ures, will be installed<br>able. | d on the local hard d                                                  | rive. of 🔺                              |
| This feature will be installed to:<br>C:\Program Files\Nero\Nero8\Nero WaveE          | Editor\                                                  | f 1 subfeatures selec<br>ubfeatures require 3<br>ard drive.            | ted. The<br>22MB on your                |
| Help                                                                                  | < <u>B</u> ack                                           | <u>N</u> ext >                                                         | Cancel                                  |

8. The next step of the installation process allows you to configure additional options like desktop shortcuts and auto-play functions. Check the boxes if you want them; uncheck the boxes if you don't want them.

| Settings<br>Please select | file associations and other option                                             | s                                                                    | 5          |
|---------------------------|--------------------------------------------------------------------------------|----------------------------------------------------------------------|------------|
| Options                   |                                                                                |                                                                      |            |
| Choose                    | additional application options.                                                |                                                                      |            |
| Options                   | Description                                                                    |                                                                      |            |
| 200                       | Add the Nero application<br>Create desktop shortcut<br>Create Quick Launch sho | is to the auto-play options<br>for Nero Home<br>ortcut for Nero Home |            |
| Configure Ner             | o Scout on first usage.                                                        | Select <u>A</u> ll                                                   | Remove All |
|                           |                                                                                |                                                                      |            |

## When you have completed the installation, you will need to restart your computer.

9. When the installation is complete and your computer has started up again, start AudibleManager and activate the Nero plugin. Make sure that you are connected to the Internet, and click on the "Nero CD Burner" icon under Mobile Devices.

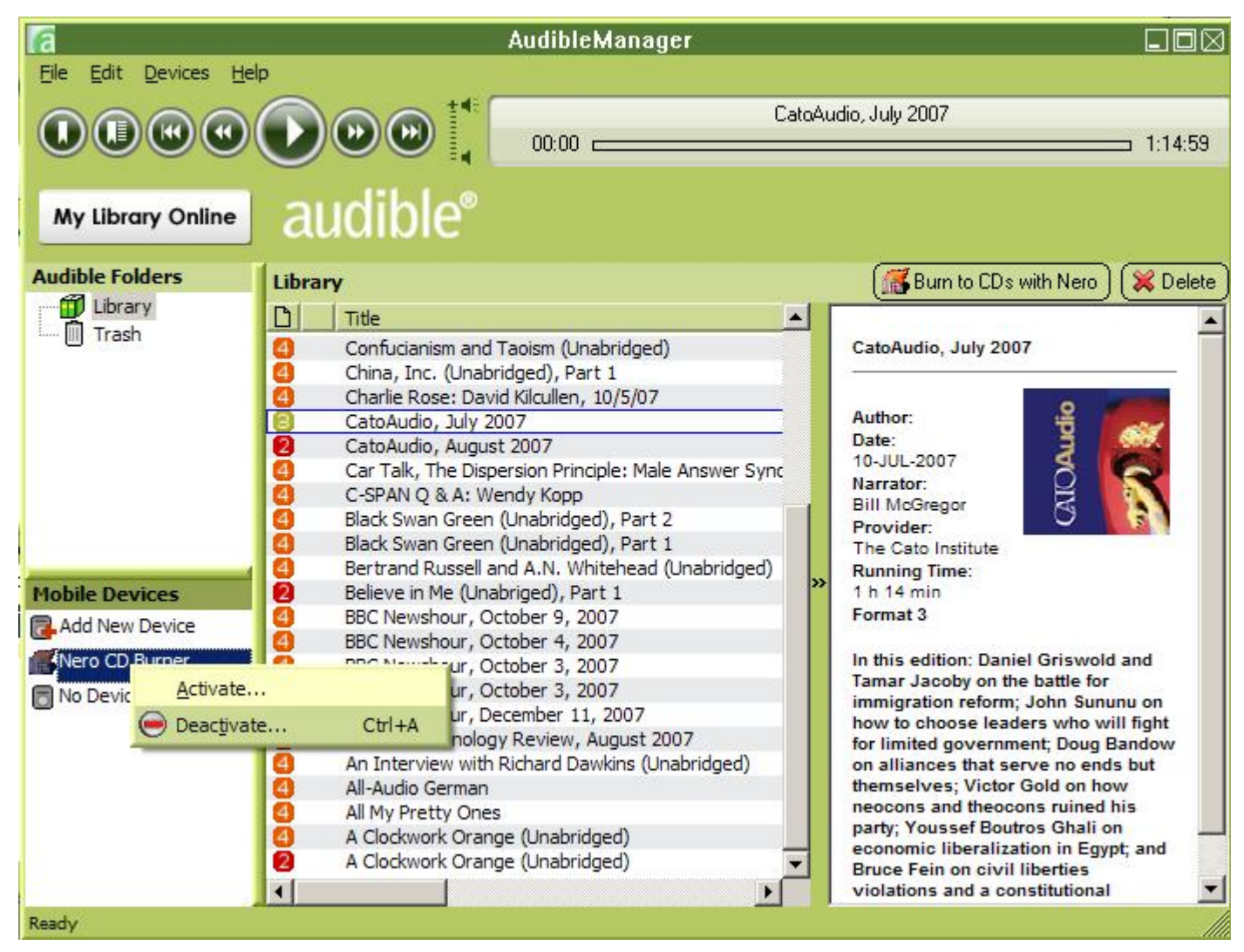

10. Click "Activate" to register the Nero plugin. Enter your audible username and password.

| a                               | Activate Your Device                                                            | X |
|---------------------------------|---------------------------------------------------------------------------------|---|
| To activate yo<br>and password, | ur Nero CD Burner please enter your Audible username<br>then press "OK" button. |   |
| User Name                       | ууууууу                                                                         |   |
| Password                        | ******                                                                          |   |
|                                 |                                                                                 |   |
|                                 | OK Cancel                                                                       |   |

From here, you're ready to burn a CD. Select the title you want to burn, then click "Burn to CDs with Nero" from the top of the window and follow the prompts.